# SQL: DBMS & Data

Lecture 7a

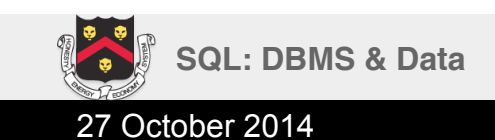

Derbinsky

## DBMS & Data

For basic SQL practice, we will use two database management systems

- SQLite via SQLiteman
  - Embedded (in-memory), cross-platform, public domain, API in many languages
  - Limited features, very particular performance tradeoffs
  - <u>http://sqliteman.yarpen.cz</u>
- MySQL via WAMP (includes Apache, PHP, PHPMyAdmin)
  - Out-of-Process, major platforms, FOSS version, API in many languages, de facto for [smaller scale] web dev
  - More features, owned by Oracle
  - <u>http://www.wampserver.com/en/</u>

#### and the Chinook database (11 tables, >15k rows)

– <u>http://chinookdatabase.codeplex.com/</u>

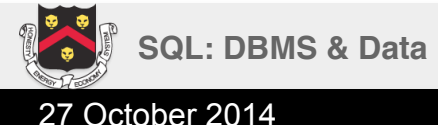

Fall 2014

### **Chinook Database**

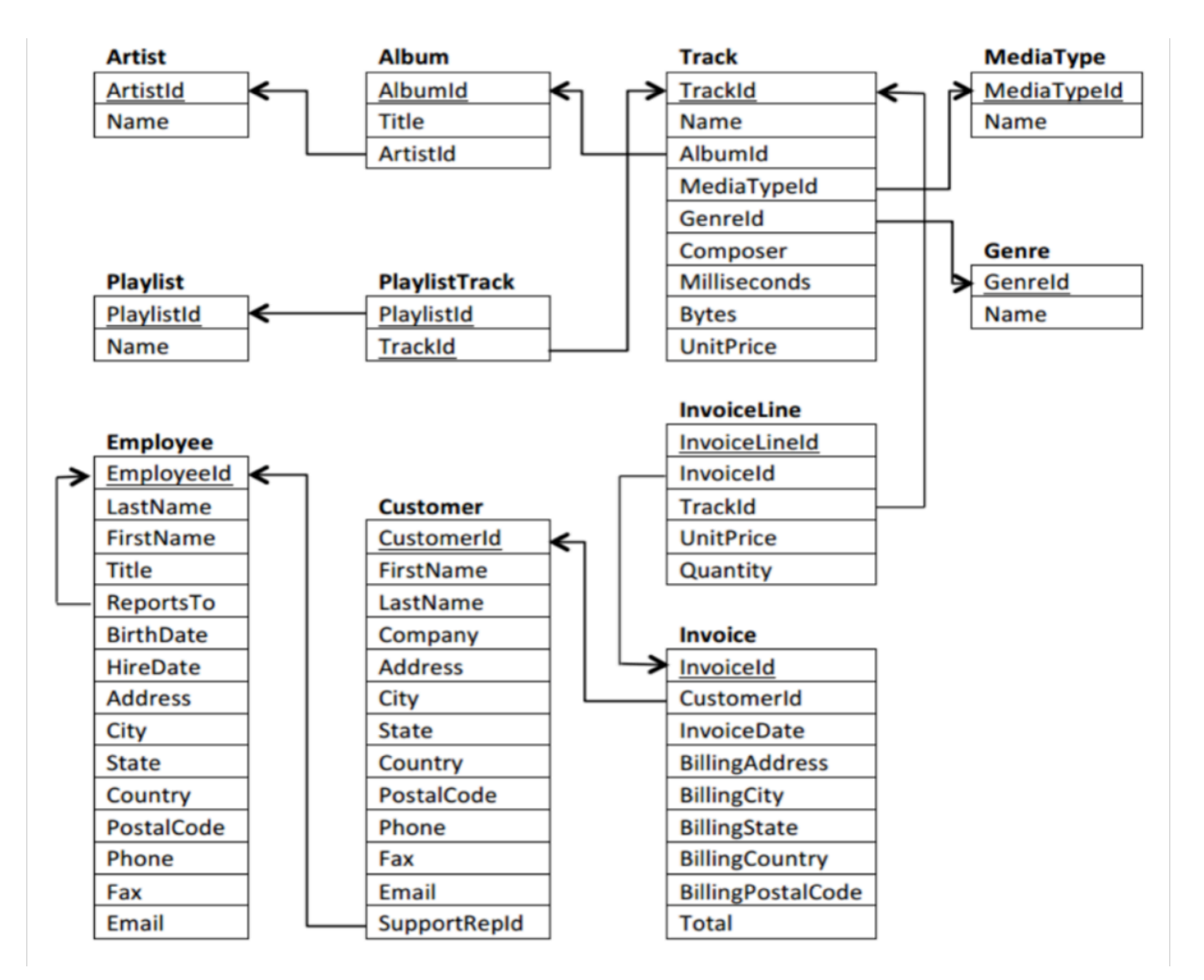

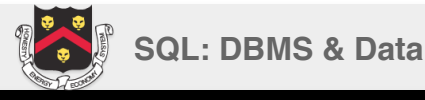

27 October 2014

## WAMP Notes

- Exit when not actively using
  - Make sure your firewall is enabled
  - Consider disconnecting from the Internet
- Change MySQL root user immediately
  - MySQL Console
    - SET PASSWORD = PASSWORD('clear\_pwd');
  - Requires a corresponding configuration change to PHPMyAdmin
    - apps\phpmyadminX.Y.Z\config.inc.php
    - \$cfg['Servers'][\$i]['auth\_type'] = 'config';

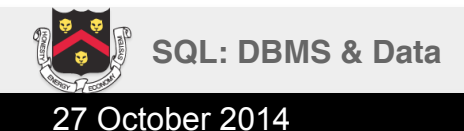

Fall 2014

# WAMP Import via PHPMyAdmin

- Import ۲
  - Choose file
    - Chinook MySql AutoIncrementPKs.sql
  - Go
- Click on **chinook** in left pane •
  - Users
    - Add user
      - User name = chinook
      - Host = localhost
      - Password
      - Go
    - Edit Privileges
      - Database-specific -> Chinook
      - Check All
      - Go
- Log out, Log in as new user  ${}^{\bullet}$

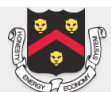

# SQLite Import via SQLite3

- Start -> Run -> cmd
- Change directory to SQLiteman

```
sqlite3.exe -batch -init
path_to_Chinook_Sqlite_AutoIncrementPKs.sql
path_to_your_db.db
```

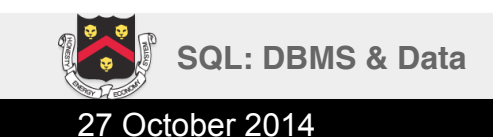